| A Medtronic |
|-------------|
|-------------|

Project Name: Janus

Authored By: Brent Johnson

|         | Version History       |               |
|---------|-----------------------|---------------|
| Version | Description of Change | Change Author |
| 2.0     | Initial Release       | Brent Johnson |

Cabinets/Neuromodulation/NPD-Neuro Project Documents/NDHF-Design History Files/NDHF1506 TEL A-N Fob/03. Design Outputs/3.04. Electrical

| A Medtronic            | Medtronic<br>Neuromodulation<br>Confidential | Document Number<br>NDHF1506-xxxxx | Version<br>2.0 | Page<br>2 of 15 |
|------------------------|----------------------------------------------|-----------------------------------|----------------|-----------------|
| Title: Janus Fob Batte | ry Work Instruction                          |                                   |                |                 |

#### TABLE OF CONTENTS

| 1 | APPENDIX A – STEPS TO PROGRAM .DFI FILE | 3 |
|---|-----------------------------------------|---|
|---|-----------------------------------------|---|

LIST OF TABLES No table of figures entries found.

| A Medtronic            | Medtronic<br>Neuromodulation<br>Confidential | Document Number<br>NDHF1506-xxxxx | Version<br>2.0 | Page<br>3 of 15 |
|------------------------|----------------------------------------------|-----------------------------------|----------------|-----------------|
| Title: Janus Fob Batte | ry Work Instruction                          |                                   |                |                 |

#### 1 APPENDIX A – STEPS TO PROGRAM .DFI FILE

1. Connect the Janus battery to the Texas Instruments EV2300 USB to I2C converter as shown in Figure 1.

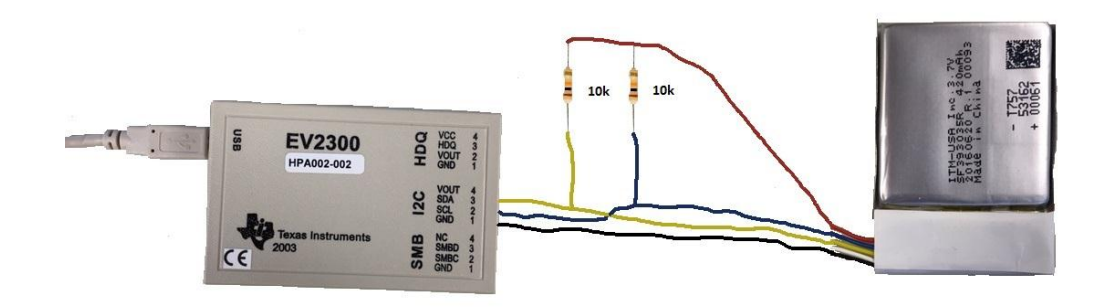

Figure 1: Janus Battery Connected to EV2300

- 2. Open bq Evaluation Software
- 3. Click on the bqEASY icon on left side of bq Evaluation Software as shown in Figure 2.

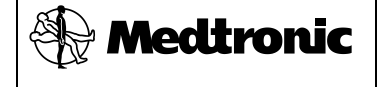

Medtronic Neuromodulation Confidential

| Document Number | Version | Page    |
|-----------------|---------|---------|
| NDHF1506-xxxxx  | 2.0     | 4 of 15 |

# Title: Janus Fob Battery Work Instruction

| d Texas Instru    | ments bq Gas Gauge Evaluati                                                  | ion Softwa             | are - bo               | 27541\     | /200 v.      | 2.00 - [SBS Data]            |           |      |          |                            |                      |
|-------------------|------------------------------------------------------------------------------|------------------------|------------------------|------------|--------------|------------------------------|-----------|------|----------|----------------------------|----------------------|
| 🗳 File Optio      | ons AutoCycle View Wi                                                        | indow H                | lelp                   |            |              |                              |           |      |          |                            | _ 8                  |
|                   | TEXAS INSTRUME<br>Refresh Start<br>Logging Logg                              | ents<br>op Canada Sc   | <u>K</u> eep<br>anning |            | REA          | ALWORLDS                     | IGN       | A L  | Р        | R O C E S S I N G          | M                    |
|                   | Name                                                                         | Value                  | Unit                   | Log Sc     | an           | Name                         | Value     | Unit | Log      | Scan                       |                      |
| <u> </u>          | Control                                                                      | 0019                   | hex                    | <u>ا ک</u> | 7            | Standby Current              | -1        | mA   | <b>V</b> |                            |                      |
|                   | Control Status                                                               | 0019                   | hex                    |            | 7            | Standby Time to Empty        | 24300     | min  |          |                            |                      |
|                   | At Rate                                                                      | 0                      | mA                     | V 1        | 7            | Maximum Load Current         | -45       | mA   |          |                            |                      |
| Data              | At Rate Time To Empty                                                        | 65535                  | min                    | V 1        | 7            | Max Load Time to Empty       | 540       | min  | •        |                            |                      |
| Flat              | Temperature                                                                  | 20.0                   | deqC                   |            | 7            | Available Energy             | 1534      | mWh  |          |                            |                      |
| Flash             | Voltage                                                                      | 4131                   | mV                     |            | 7            | Average Power                | 0         | mW   | V        |                            |                      |
|                   | Flags                                                                        | 0180                   | hex                    |            | -            | Time to Empty Const Power    | 65535     | min  |          |                            |                      |
|                   | NomAvailCap                                                                  | 405                    | mAh                    | <b>V</b>   | 7            | Internal Temperature         | 20.7      | degC |          |                            |                      |
| TOC Pro           | Full Available Capacity                                                      | 433                    | mAh                    | V 1        | 7            | Cycle Count                  | 0         | -    |          |                            |                      |
| 120 Pro           | Remaining Capacity                                                           | 405                    | mAh                    |            | -            | State of Charge              | 94        | %    |          |                            |                      |
|                   | Full charge Capacity                                                         | 433                    | mAh                    |            | -            | State of Health              | 100       | -    |          |                            |                      |
|                   | Average Current                                                              | 0                      | mA                     |            | -            | Passed Charge                | 0         | mAh  | •        |                            |                      |
| Calibrata         | Average Time to Empty                                                        | 65535                  | min                    |            | -            | DODO                         | 1136      | -    | •        |                            |                      |
| Cambrare          | Average Time to Full                                                         | 65535                  | min                    |            | 2            | Pack Configuration           | 0131      | -    |          |                            |                      |
| bqEASY            | Flags / Status Bits<br>Control Status - SCANN<br>SE FAS<br>SHUTDWN HIBERNATE | IING<br>SS<br>FULLSLEE | EP S                   | CSV        |              | CA BCA TSM<br>MD RUP_DIS VOK | GB<br>QEN |      |          |                            |                      |
| •                 | Flags - SCANNING                                                             |                        |                        |            |              |                              |           |      |          |                            |                      |
|                   | OTC OTD                                                                      | RSVD                   | _                      | MTL        | CHG_         | INH XCHG FC                  | CHG       |      |          |                            |                      |
| 100%              | Dask Castieventian C                                                         |                        |                        | 5_511      | <u>  304</u> |                              | 030       |      |          |                            |                      |
|                   | RESCAP DSVD                                                                  | RSVD                   |                        | SVD        | GNP          | SEL TWAKE DENSI              | RSNS      | 0    |          |                            |                      |
|                   | RSVD RFACTSTEP                                                               | SLEEP                  | R                      | MFCC       | SE.          | PU SE_POL SE_EN              | TEMP      | 5    |          |                            |                      |
| 0%                |                                                                              |                        | Show F                 | 005        |              |                              |           |      |          | Show Static Data           |                      |
| Fuel Gauge<br>94% | Scan Off Device 5                                                            | 41 Ver:2 0             | 0                      | -9*        | -            |                              |           |      |          | onon orano <u>o</u> ara    |                      |
| Communication D   | K.                                                                           |                        | -                      |            | -            |                              |           |      | SBS T    | ask Progress: 100% Task Co | ompleted. 02:36:38 ' |

Figure 2: bqEaSY Icon in bq Evaluation Software

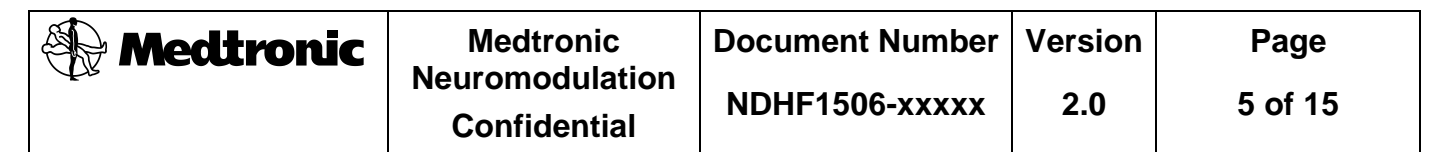

4. Click on Setup icon as shown in Figure 3.

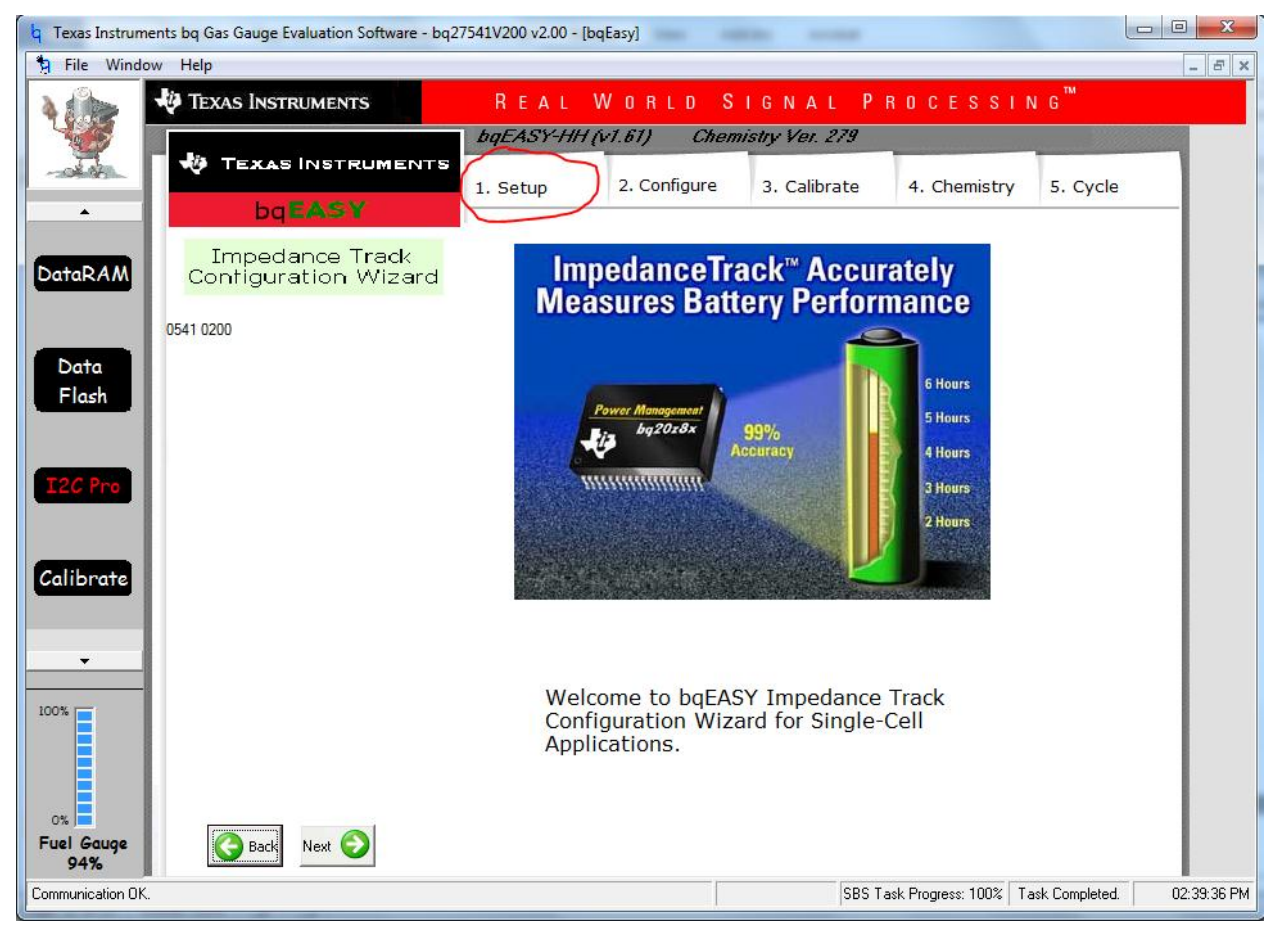

Figure 3: Setup Icon in bq Evaluation Software

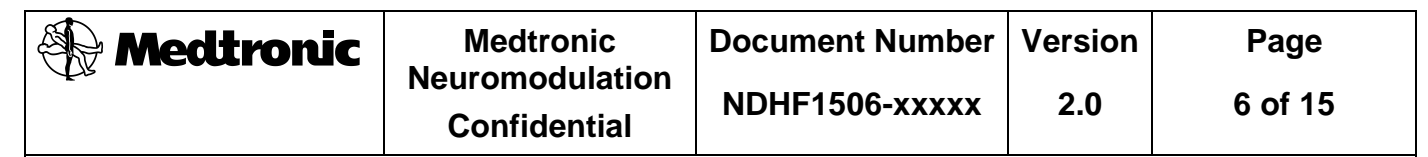

5. Click on Load .DFI File as shown in Figure 4.

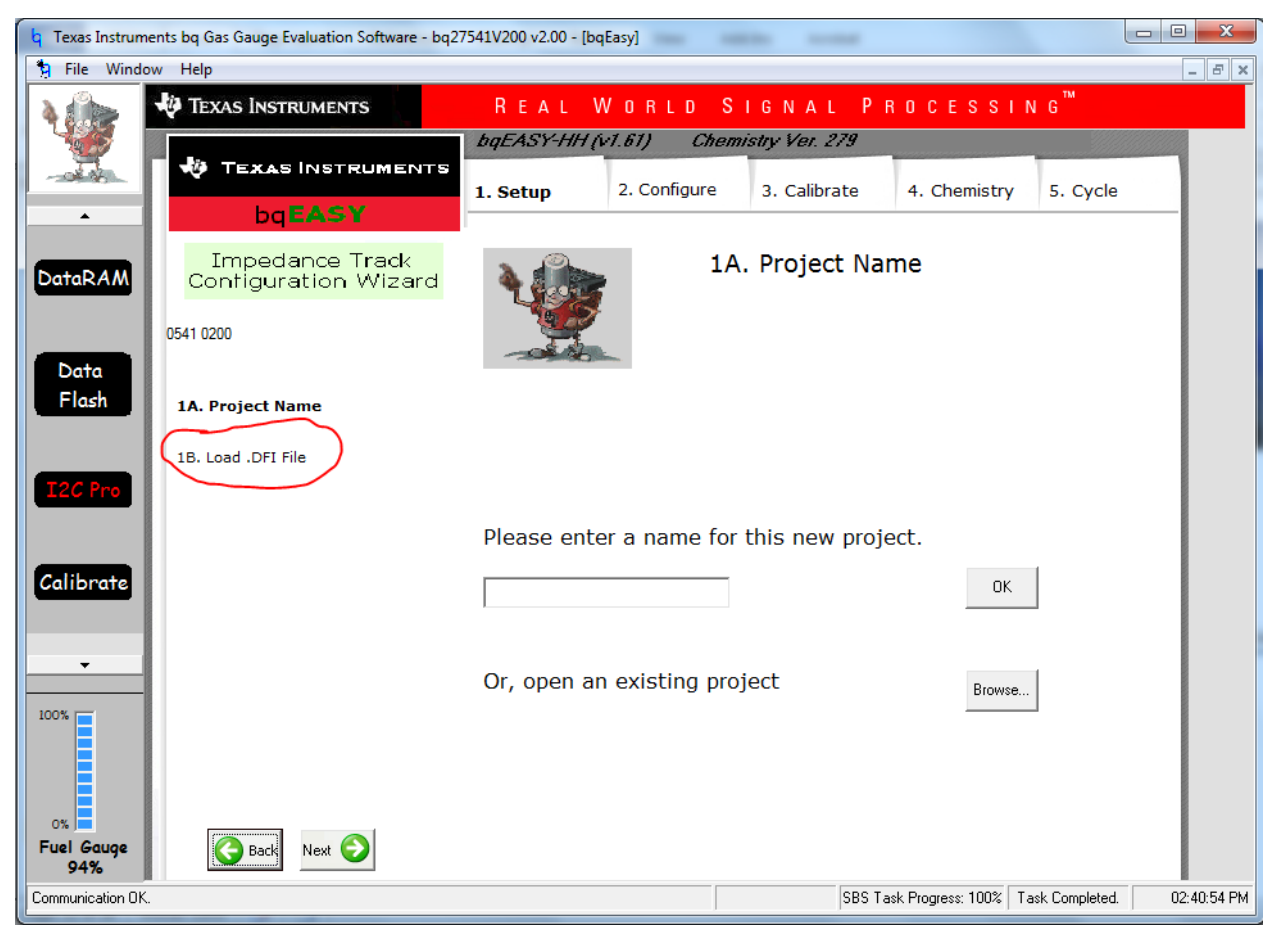

Figure 4: Load .DFI File in bq Evaluation Software

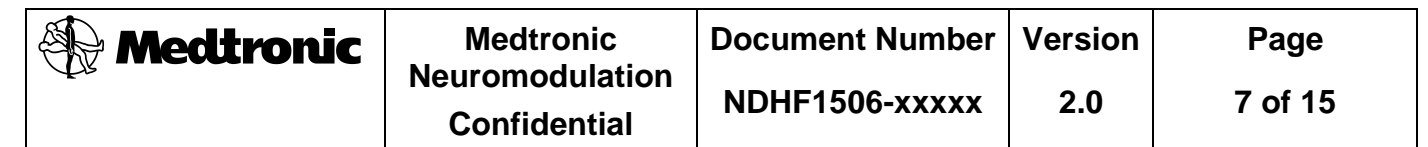

6. Select DFI manually as shown in Figure 5.

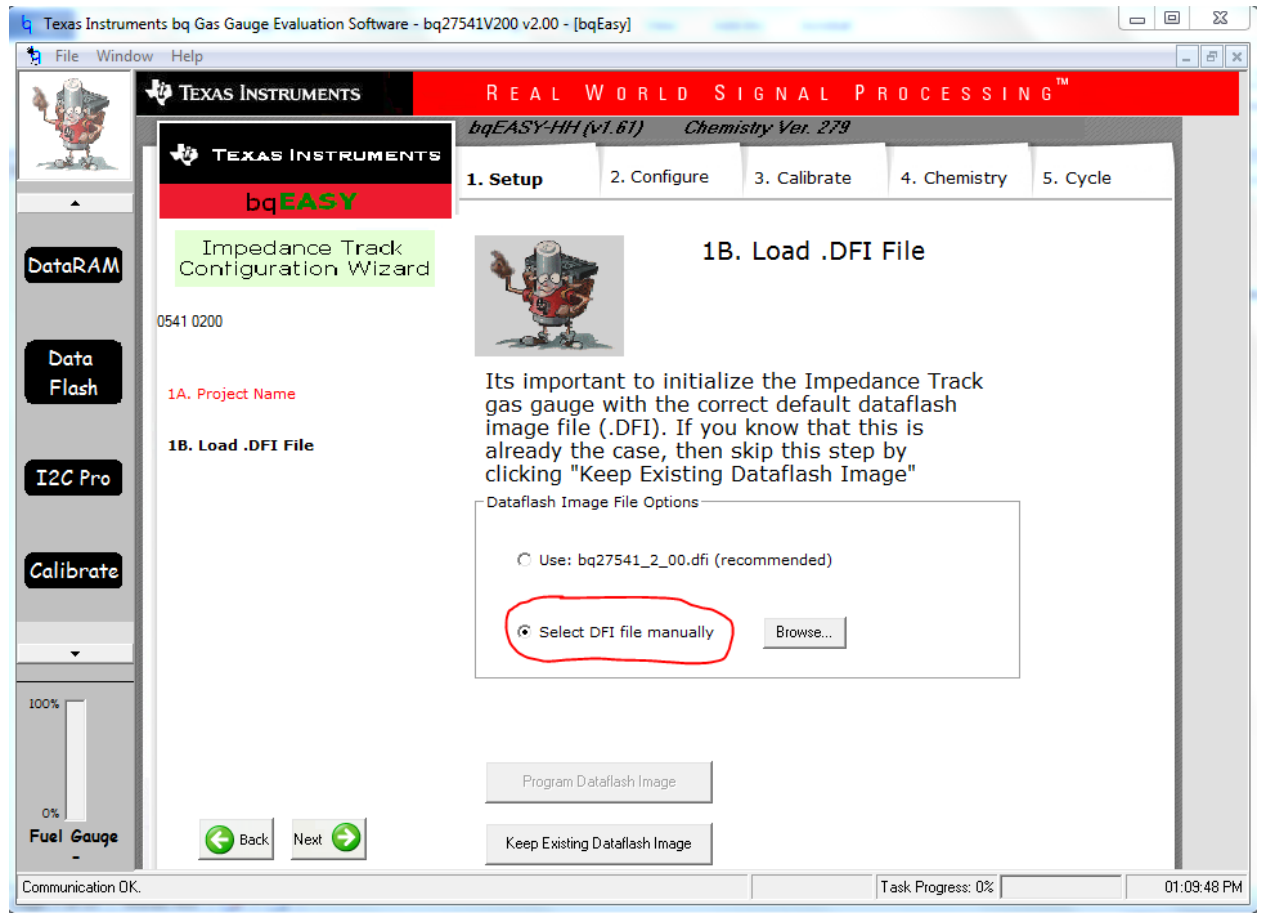

Figure 5: Selct DFI file manually in bq Evaluation Software

7. Browse to the M960158A003.dfi file that was saved in the M960158A003.zip.

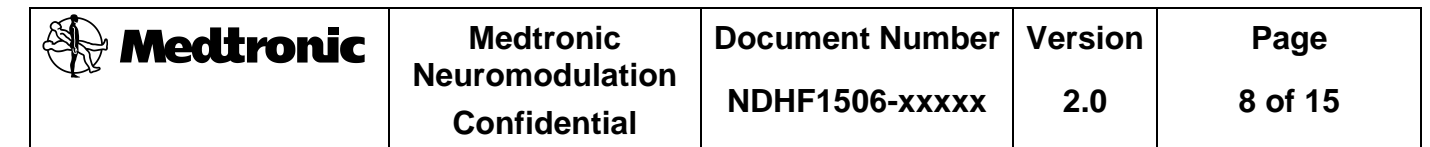

8. Click the Program Dataflash Image button as shown in Figure 6.

| d Texas Instrume      | ents bq Gas Gauge Evaluation Software - bq2 | 7541V200 v2.00 - [bqEasy]                                                                                                    |              |
|-----------------------|---------------------------------------------|----------------------------------------------------------------------------------------------------|--------------|
| 🗧 File Windo          | w Help                                      |                                                                                                    | _ <i>8</i> × |
|                       | TEXAS INSTRUMENTS                           | REAL WORLD SIGNAL PROCESSING <sup>™</sup>                                                                                                    |              |
|                       | 🕹 Texas Instruments                         | bqEASY-HH (v1.61) Chemistry Ver. 279                                                                                                    |              |
|                       | bqEASY                                      | 1. Setup         2. Configure         3. Calibrate         4. Chemistry         5.                                                                                  | Cycle        |
| DataRAM               | Impedance Track<br>Contiguration Wizard     | 1B. Load .DFI File                                                                                                    |              |
| Data                  | 0541 0200                                   |                                                                                                    |              |
| Flash                 | 1A. Project Name                            | Its important to initialize the Impedance Track<br>gas gauge with the correct default dataflash                                                                     |              |
| I2C Pro               | 1B. Load .DFI File                          | Image file (.DFI). If you know that this is<br>already the case, then skip this step by<br>clicking "Keep Existing Dataflash Image"<br>Dataflash Image File Options |              |
| Calibrate             |                                             | ○ Use: bq27541_2_00.dfi (recommended)                                                                                                    |              |
|                       |                                             | Select DFI file manually     Browse                                                                                                    |              |
| 100%                  |                                             | Selected Default DEL file: J:\Groups\Instruments\Janus<br>Fob\EE\H960158A003\M960158A003.dfi<br>Program Dataflash Image                                             |              |
| 0%<br>Fuel Gauge<br>- | G Back Next                                 | Keep Existing Dataflash Image                                                                                                    |              |
| Communication OK.     |                                             | Task Progress: 0%                                                                                                    | 01:11:48 PM  |

Figure 6: Program Dataflash Image in bq Evaluation Software

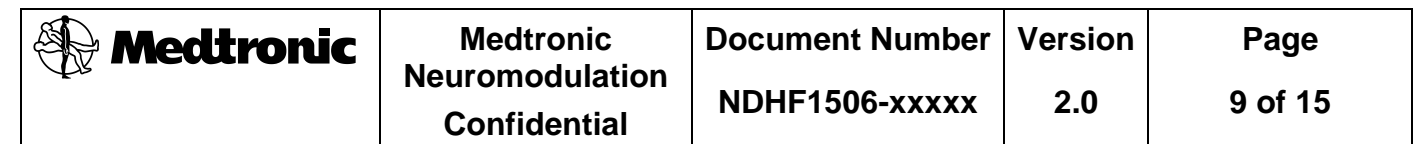

9. Once the gauge is programmed, click the DataRAM icon on the left side of the bq Evaluation Software as shown in Figure 7.

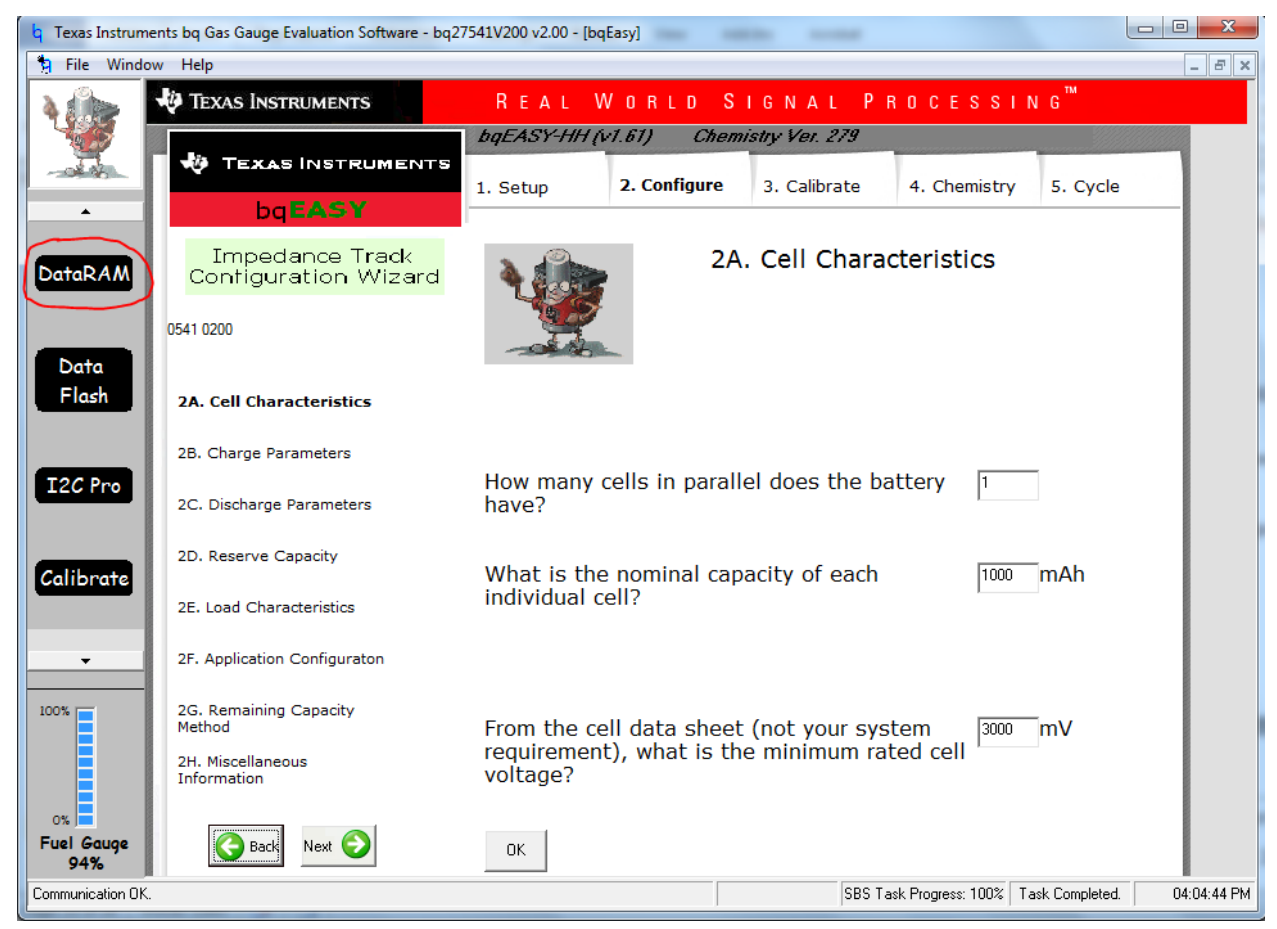

Figure 7: DataRAM Icon in bq Evaluation Software

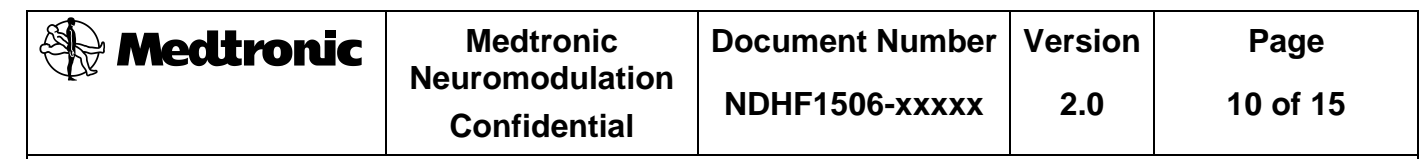

10. Enable the Impedance Track Algorithm. Click in the Control field, as shown Figure 8. It will let you type in to it. Type 0021. Press the Enter key on keyboard.

| <b>q</b> Texas Instrume | nts bq Gas Gauge Evaluati                                                    | ion Softwa             | re - b                 | q2754        | 1V200                   | v2.00 - [ | SBS Data]              |       |      | -                       |                     |                   | - 0 X       |
|-------------------------|------------------------------------------------------------------------------|------------------------|------------------------|--------------|-------------------------|-----------|------------------------|-------|------|-------------------------|---------------------|-------------------|-------------|
| 🗳 File Option:          | s AutoCycle View Wi                                                          | indow H                | elp                    |              |                         |           |                        |       |      |                         |                     |                   | _ 8 ×       |
|                         | TEXAS INSTRUME<br>Refresh Start<br>Logging Logg                              | INTS                   | <u>K</u> eep<br>anning |              | RЕ                      | AL        | WORLD S                | IGN   | AL   | Р                       | ROCESS              | IN G <sup>™</sup> |             |
|                         | Name                                                                         | Value                  | Unit                   | Log          | 5can                    | Nam       | ie                     | Value | Unit | Log                     | Scan                |                   |             |
| <b></b>                 | Control                                                                      | 0021                   | hex                    | ☑            |                         | Star      | ndby Current           | -1    | mA   | 1                       |                     |                   |             |
|                         | Control Status                                                               | 0010                   | hex                    | •            |                         | Star      | ndby Time to Empty     | 8040  | min  | $\overline{\mathbf{v}}$ |                     |                   |             |
| DataRAM                 | At Rate                                                                      | 0                      | mA                     | •            |                         | Max       | imum Load Current      | -45   | mA   | ☑                       |                     |                   |             |
|                         | At Rate Time To Empty                                                        | 65535                  | min                    |              |                         | Max       | Load Time to Empty     | 179   | min  | ☑                       |                     |                   |             |
|                         | Temperature                                                                  | 19.7                   | degC                   | $\mathbf{V}$ | $\overline{\mathbf{v}}$ | Ava       | ilable Energy          | 485   | mWh  | ▼                       |                     |                   |             |
|                         | Voltage                                                                      | 3760                   | mV                     | $\mathbf{V}$ | $\overline{\mathbf{v}}$ | Ave       | rage Power             | 0     | mW   | $\mathbf{V}$            |                     |                   |             |
| Data                    | Flags                                                                        | 0100                   | hex                    |              | $\overline{\mathbf{v}}$ | Tim       | e to Empty Const Power | 65535 | min  | $\overline{\mathbf{v}}$ |                     |                   |             |
| Elask                   | NomAvailCap                                                                  | 134                    | mAh                    |              | $\overline{\mathbf{v}}$ | Inte      | rnal Temperature       | 19.5  | degC | $\mathbf{V}$            |                     |                   |             |
| Flash                   | Full Available Capacity                                                      | 433                    | mAh                    |              |                         | Cyc       | le Count               | 0     | -    | $\overline{\mathbf{v}}$ |                     |                   |             |
|                         | Remaining Capacity                                                           | 134                    | mAh                    | <b>V</b>     | $\mathbf{V}$            | Stat      | te of Charge           | 31    | %    | $\overline{\mathbf{v}}$ |                     |                   |             |
|                         | Full charge Capacity                                                         | 433                    | mAh                    | <b>V</b>     | $\overline{\mathbf{v}}$ | Stat      | te of Health           | 100   | -    | $\mathbf{V}$            |                     |                   |             |
| T2C Pro                 | Average Current                                                              | 0                      | mA                     |              |                         | Pass      | ed Charge              | 0     | mAh  | ◄                       |                     |                   |             |
|                         | Average Time to Empty                                                        | 65535                  | min                    |              |                         | DOC       | 0                      | 11328 | -    | ◄                       |                     |                   |             |
|                         | Average Time to Full                                                         | 65535                  | min                    |              | $\overline{\mathbf{v}}$ | Pack      | k Configuration        | 0131  | -    |                         |                     |                   |             |
| Calibrate               | Flags / Status Bits<br>Control Status - SCANN<br>SE FAS<br>SHUTDWN HIBERNATE | IING<br>SS<br>FULLSLEE | :P                     | CSV          |                         | CCA       | BCA TSM<br>RUP_DIS VOK | GB    |      |                         |                     |                   |             |
| <b>•</b>                | Elgos - SCANNTNG                                                             |                        |                        |              |                         |           |                        |       |      |                         |                     |                   |             |
|                         | OTC OTD                                                                      | RSVD                   |                        | MTL          | СН                      | 6_INH     | XCHG FC                | СНБ   |      |                         |                     |                   |             |
| 100%                    | OCVTAKEN RSVD                                                                | LS_ST2                 | L                      | .S_STI       | 50                      | DH_LS1    | 50C1 50CF              | DSG   |      |                         |                     |                   |             |
|                         | Pack Configuration - SC                                                      |                        |                        |              |                         |           |                        |       |      |                         |                     |                   |             |
|                         | RESCAP RSVD                                                                  | RSVD                   |                        | RSVD         | 61                      | NDSEL     | IWAKE RSNS1            | RSNS  | 0    |                         |                     |                   |             |
|                         | RSVD RFACTSTEP                                                               | SLEEP                  |                        | RMFCC        | S                       | E_PU      | SE_POL SE_EN           | TEMP  | S    |                         |                     |                   |             |
|                         |                                                                              | 5                      | how F                  | lags         |                         |           |                        |       |      |                         | Show Static         | <u>D</u> ata      |             |
| 31%                     | Scan Off Device:5                                                            | 41,Ver:2.0             | 0                      |              |                         |           |                        |       |      |                         |                     |                   |             |
| Communication OK.       |                                                                              |                        |                        |              |                         |           |                        |       |      | SBS                     | Task Progress: 100% | Task Completed.   | 04:08:41 PM |

Figure 8: Impedance Track Control Register Write in bq Evaluation Software

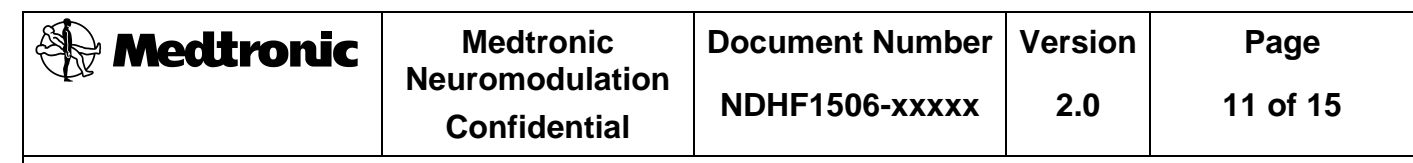

11. Transition to SEALED state. Click in the Control field, as shown Figure 8. It will let you type in to it. Type 0020. Press the Enter key on keyboard.

| 🔓 Texas Instrume  | ents bq Gas Gauge Evaluat                                                    | ion Softwa             | ire - bi               | q2754        | LV200 v2     | 2.00 - [SBS Data]           |           |      |          | Transf.            |                 | - 0 <mark>- X</mark> |
|-------------------|------------------------------------------------------------------------------|------------------------|------------------------|--------------|--------------|-----------------------------|-----------|------|----------|--------------------|-----------------|----------------------|
| 💰 File Option     | is AutoCycle View W                                                          | indow H                | elp                    |              |              |                             |           |      |          |                    |                 | _ & ×                |
|                   | TEXAS INSTRUME<br>Refresh Start<br>Logging Logg                              | INTS                   | <u>K</u> eep<br>anning |              | REA          | ALWORLDS                    | IGN       | AL   | Р        | ROCESSI            | NG              |                      |
|                   | Name                                                                         | Value                  | Unit                   | Log          | ican         | Name                        | Value     | Unit | Log      | Scan               |                 |                      |
| <b></b>           | Control                                                                      | 0020                   | hex                    | <b>V</b>     | <u> </u>     | Standby Current             | -1        | mA   | <b>V</b> | <u> </u>           |                 |                      |
|                   | Control Status                                                               | 0010                   | hex                    | •            | <b>V</b>     | Standby Time to Empty       | 19140     | min  | <b>V</b> |                    |                 |                      |
| DataRAM           | At Rate                                                                      | 0                      | mA                     | •            |              | Maximum Load Current        | -45       | mA   | <b>V</b> |                    |                 |                      |
| Barakam           | At Rate Time To Empty                                                        | 65535                  | min                    | •            |              | Max Load Time to Empty      | 425       | min  |          |                    |                 |                      |
|                   | Temperature                                                                  | 19.4                   | degC                   |              |              | Available Energy            | 1189      | mWh  |          |                    |                 |                      |
|                   | Voltage                                                                      | 3957                   | mV                     | ☑            |              | Average Power               | 0         | mW   | <b>V</b> |                    |                 |                      |
| Data              | Flags                                                                        | 0100                   | hex                    | ◄            |              | Time to Empty Const Power   | 65535     | min  | <b>V</b> |                    |                 |                      |
| Elask             | NomAvailCap                                                                  | 319                    | mAh                    | ◄            |              | Internal Temperature        | 20.3      | degC | <b>V</b> |                    |                 |                      |
| Flash             | Full Available Capacity                                                      | 432                    | mAh                    | <b>V</b>     |              | Cycle Count                 | 0         | -    | <b>V</b> |                    |                 |                      |
|                   | Remaining Capacity                                                           | 319                    | mAh                    | •            |              | State of Charge             | 74        | %    | ◄        |                    |                 |                      |
|                   | Full charge Capacity                                                         | 432                    | mAh                    | ✓            |              | State of Health             | 100       | -    |          |                    |                 |                      |
| T2C Pro           | Average Current                                                              | 0                      | mA                     | <b>V</b>     |              | Passed Charge               | 0         | mAh  | ◄        |                    |                 |                      |
| 120110            | Average Time to Empty                                                        | 65535                  | min                    | ◄            |              | DODO                        | 4352      | -    | ◄        |                    |                 |                      |
|                   | Average Time to Full                                                         | 65535                  | min                    | ◄            |              | Pack Configuration          | 0131      | -    | V        |                    |                 |                      |
| Calibrate         | Flags / Status Bits<br>Control Status - SCANN<br>SE FAS<br>SHUTDWN HIBERNATE | IING<br>55<br>FULLSLEE | iP                     | CSV<br>SLEEP | CC.<br>LDN   | A BCA TSM<br>ND RUP_DIS VOK | 6B<br>QEN |      |          |                    |                 |                      |
| <b></b>           | Flags - SCANNING                                                             |                        |                        |              |              |                             |           |      |          |                    |                 |                      |
|                   | OTC OTD                                                                      | RSVD                   | + .                    | MTL          | CHG_         | INH XCHG FC                 | CHG       |      |          |                    |                 |                      |
| 100%              | Pack Configuration - 50                                                      | ANNING                 |                        | .0_011       | <u>  001</u> |                             | 030       |      |          |                    |                 |                      |
|                   | RESCAP RSVD                                                                  | RSVD                   |                        | RSVD         | GND          | SEL IWAKE RSNS1             | RSNS      | 0    |          |                    |                 |                      |
|                   | RSVD RFACTSTEP                                                               | SLEEP                  | 1                      | RMFCC        | SE_          | PU SE_POL SE_EN             | TEMP      | 5    |          |                    |                 |                      |
| Eval Gauge        |                                                                              | 5                      | how F                  | lags         |              |                             |           |      |          | Show Static        | <u>D</u> ata    |                      |
| 74%               | Scan Off Device:5                                                            | 41.Ver:2.0             | 0                      |              |              |                             |           |      |          |                    |                 |                      |
| Communication OK. | ,                                                                            |                        |                        |              |              |                             |           |      | SBS T    | ask Progress: 100% | Task Completed. | 01:13:53 PM          |

Figure 9: Transition to SEALED state Control Register Write in bq Evaluation Software

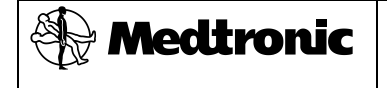

| ocument Number | Version | Page    |
|----------------|---------|---------|
| IDHF1506-xxxxx | 2.0     | 12 of 1 |

12. Click the Refresh button as shown in Figure 10.

| <b>b</b> Texas Instrum | ents bq Gas Gauge Evaluati                                                                       | on Softwa             | ire - b                | q2754        | 1V200        | v2.00 - [SBS Data]             | -         | -                                        | -            |                     |                 |             |
|------------------------|--------------------------------------------------------------------------------------------------|-----------------------|------------------------|--------------|--------------|--------------------------------|-----------|------------------------------------------|--------------|---------------------|-----------------|-------------|
| 🗳 File Option          | ns AutoCycle View Wi                                                                             | ndow H                | elp                    |              |              |                                |           |                                          |              |                     |                 | - 8 ×       |
|                        | TEXAS INSTRUME<br>Refresh Start Sto<br>Logging Logg                                              | NTS<br>p C<br>ing Sc  | <u>K</u> eep<br>anning | 1            | RЕ           | AL WORLD                       | SIGN      | AL                                       | Р            | ROCESSI             | NG <sup>™</sup> |             |
|                        | Name                                                                                             | Value                 | Unit                   | Log          | Scan         | Name                           | Value     | Unit                                     | Log          | Scan                |                 |             |
| <b></b>                | Control                                                                                          | 0019                  | hex                    | ⊽            |              | Standby Current                | -1        | mA                                       |              |                     |                 |             |
|                        | Control Status                                                                                   | 0019                  | hex                    | ☑            |              | Standby Time to Empty          | 8040      | min                                      |              |                     |                 |             |
| DataRAM                | At Rate                                                                                          | 0                     | mA                     | ☑            |              | Maximum Load Current           | -45       | mA                                       |              |                     |                 |             |
|                        | At Rate Time To Empty                                                                            | 65535                 | min                    |              |              | Max Load Time to Empty         | 179       | min                                      |              | V                   |                 |             |
|                        | Temperature                                                                                      | 20.0                  | degC                   | ▼            |              | Available Energy               | 485       | mWh                                      | V            |                     |                 |             |
|                        | Voltage                                                                                          | 3759                  | mV                     | ☑            |              | Average Power                  | 0         | mW                                       | <b>V</b>     |                     |                 |             |
| Data                   | Flags                                                                                            | 0100                  | hex                    | ◄            |              | Time to Empty Const Powe       | er 65535  | min                                      | $\mathbf{V}$ |                     |                 |             |
| Elask                  | NomAvailCap                                                                                      | 134                   | mAh                    | ◄            |              | Internal Temperature           | 19.7      | degC                                     |              |                     |                 |             |
| Flash                  | Full Available Capacity                                                                          | 433                   | mAh                    | ◄            | $\mathbf{V}$ | Cycle Count                    | 0         | -                                        |              |                     |                 |             |
|                        | Remaining Capacity                                                                               | 134                   | mAh                    | ◄            |              | State of Charge                | 31        | %                                        | $\mathbf{V}$ | V                   |                 |             |
|                        | Full charge Capacity                                                                             | 433                   | mAh                    | ◄            |              | State of Health                | 100       | -                                        |              |                     |                 |             |
| T2C Pro                | Average Current                                                                                  | 0                     | mA                     | ◄            |              | Passed Charge                  | 0         | mAh                                      |              |                     |                 |             |
|                        | Average Time to Empty                                                                            | 65535                 | min                    |              |              | DODO                           | 11328     | -                                        |              |                     |                 |             |
|                        | Average Time to Full                                                                             | 65535                 | min                    |              |              | Pack Configuration             | 0131      | -                                        |              |                     |                 |             |
| Calibrate              | Flags / Status Bits<br>Control Status - SCANN<br>SE FAS<br>SHUTDWN HIBERNATE<br>Flags - SCANNING | ING<br>SS<br>FULLSLEE | P                      | CSV<br>SLEEP |              | CCA BCA TSM<br>DMD RUP_DIS VOK | GB<br>QEN | a la la la la la la la la la la la la la |              |                     |                 |             |
|                        | OTC OTD                                                                                          | RSVD                  |                        | MTL          | CHO          | G_INH XCHG FC                  | CHG       | ;                                        |              |                     |                 |             |
| 100%                   | OCVTAKEN RSVD                                                                                    | LS_ST2                | L                      | .S_STI       | 50           | H_LSI SOCI SOCF                | DSe       | ;                                        |              |                     |                 |             |
|                        | Pack Configuration - SC<br>RESCAP RSVD                                                           |                       |                        | RSVD         | GN           | NDSEL IWAKE RSNS1              | RSNS      | i0                                       |              |                     |                 |             |
|                        | RSVD RFACTSTEP                                                                                   | SLEEP                 |                        | KMPCC        | 5            | e_FU   SE_FUL   SE_EN          | TEMP      | 0                                        |              |                     |                 |             |
| 0%                     |                                                                                                  | 6                     | how F                  | lags         |              |                                |           |                                          |              | Show Static I       | Data            |             |
| 31%                    | Scan Off Device:54                                                                               | 41,Ver:2.0            | 0                      |              |              |                                |           |                                          |              |                     | _               |             |
| Communication OK       |                                                                                                  |                       |                        |              |              |                                |           |                                          | SBS          | Task Progress: 100% | Task Completed. | 04:10:31 PM |

Figure 10: Refresh in bq Evaluation Software

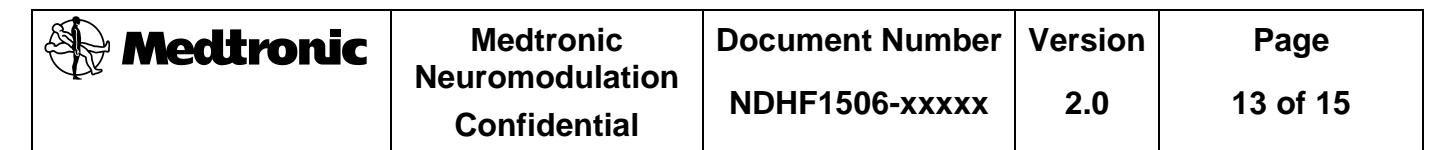

13. Verify that the QEN bit, FAS bit and SS bit in the Control Status register is set (red) as shown in Figure 11.

| م<br>۲exas Instrum                        | ents bq Gas Gauge Evaluati                                                                                                    | on Softwa                                         | are - b                | q2754:                        | V200     | v2.00 - [SBS Data]                                                      |            |      |       |                    |                  | _ 0 <mark>_ X _</mark> |
|-------------------------------------------|----------------------------------------------------------------------------------------------------|---------------------------------------------------|------------------------|-------------------------------|----------|-------------------------------------------------------------------------|------------|------|-------|--------------------|------------------|------------------------|
| 🔅 File Options AutoCycle View Window Help |                                                                                                    |                                                   |                        |                               |          |                                                                         |            |      |       |                    |                  |                        |
|                                           | TEXAS INSTRUME<br>Refresh Start<br>Logging Stor                                                                                                    | NTS<br>p C<br>ing Sc                              | <u>K</u> eep<br>anning |                               | RE       | ALWORLDS                                                                | IGN        | A L  | Р     | ROCESS             | ING <sup>™</sup> |                        |
|                                           | Name                                                                                                    | Value                                             | Unit                   | Log                           | ican     | Name                                                                    | Value      | Unit | Log   | Scan               |                  |                        |
|                                           | Control                                                                                                    | 601B                                              | hex                    | ▼                             | ₹        | Standby Current                                                         | -1         | mA   |       |                    |                  |                        |
|                                           | Control Status                                                                                                    | 601B                                              | hex                    | <b>V</b>                      |          | Standby Time to Empty                                                   | 19140      | min  |       |                    |                  |                        |
| DataRAM                                   | At Rate                                                                                                    | 0                                                 | mA                     | <b>V</b>                      |          | Maximum Load Current                                                    | -45        | mA   |       |                    |                  |                        |
|                                           | At Rate Time To Empty                                                                                                    | 65535                                             | min                    | <b>V</b>                      |          | Max Load Time to Empty                                                  | 424        | min  | ☑     |                    |                  |                        |
|                                           | Temperature                                                                                                    | 19.4                                              | degC                   | <b>V</b>                      |          | Available Energy                                                        | 1186       | mWh  |       |                    |                  |                        |
|                                           | Voltage                                                                                                    | 3957                                              | mV                     |                               |          | Average Power                                                           | 0          | mW   | ▼     |                    |                  |                        |
| Data                                      | Flags                                                                                                    | 0100                                              | hex                    |                               |          | Time to Empty Const Power                                               | 65535      | min  |       |                    |                  |                        |
| Elach                                     | NomAvailCap                                                                                                    | 319                                               | mAh                    | ◄                             |          | Internal Temperature                                                    | 20.3       | degC | ▼     |                    |                  |                        |
| Flash                                     | Full Available Capacity                                                                                                    | 432                                               | mAh                    | ◄                             |          | Cycle Count                                                             | 0          | -    | ◄     |                    |                  |                        |
|                                           | Remaining Capacity                                                                                                    | 318                                               | mAh                    | ◄                             |          | State of Charge                                                         | 74         | %    | ▼     |                    |                  |                        |
|                                           | Full charge Capacity                                                                                                    | 431                                               | mAh                    |                               |          | State of Health                                                         | 100        | -    |       |                    |                  |                        |
| T2C Pro                                   | Average Current                                                                                                    | 0                                                 | mA                     |                               |          | Passed Charge                                                           | 0          | mAh  |       |                    |                  |                        |
|                                           | Average Time to Empty                                                                                                    | 65535                                             | min                    |                               |          | DOD0                                                                    | 4368       | -    |       |                    |                  |                        |
|                                           | Average Time to Full                                                                                                    | 65535                                             | min                    |                               |          | Pack Configuration                                                      | 0131       | -    |       |                    |                  |                        |
|                                           | Flags / Status Bits<br>Control Status - SCANN<br>SE FAS<br>SHUTDWN PEDENATE<br>Flags - SCANNING<br>OTC OTD<br>OCVTAKEN RSVD<br>Pack Configuration - SC | ING<br>SS<br>PULLCLET<br>RSVD<br>L5_ST2<br>ANNING |                        | CSV<br>SLEEP<br>MTL<br>.5_ST1 | CH<br>SC | CCA BCA TSM<br>LDMD RUP_DIS VOK (<br>IG_INH XCH6 FC<br>DH_LSI SOCI SOCF | CH6<br>DS6 |      |       |                    |                  |                        |
| 0%<br>Fuel Gauge<br>74%                   | RSVD RFACTSTEP                                                                                                    | SLEEP<br>5<br>41,Ver:2.0                          | Show F                 | RMFCC<br>Flags                | S        | E_PU SE_POL SE_EN                                                       | TEMP       | 5    | cnc 1 | Show Static        | <u>D</u> ata     | 01.15.20 DV            |
| Communication UK                          | he                                                                                                    |                                                   |                        |                               |          |                                                                         |            |      | 2821  | ask Progress: 100% | rask Completed.  | 01:15:36 PM            |

Figure 11: QEN, FAS and SS Bits Set in bq Evaluation Software

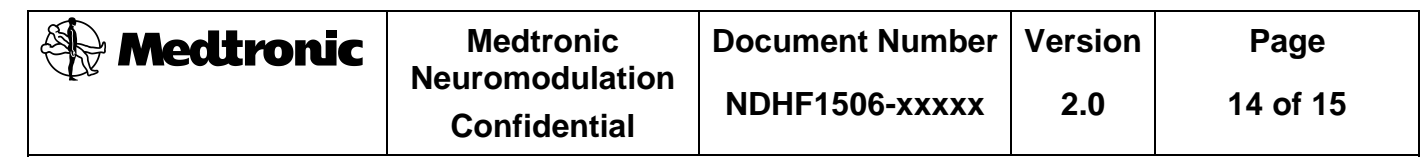

14. Enable Hibernate Mode. Click in the Control field, as shown Figure 8. It will let you type in to it. Type 0011. Press the Enter key on keyboard.

| 4 Texas Instrum                  | ents bq Gas Gauge Evaluati                              | ion Softwa | are - be               | q2754    | LV200 v2 | 2.00 - [SBS Data] |             | -     | -          |                         |                     |                  |             |
|----------------------------------|---------------------------------------------------------|------------|------------------------|----------|----------|-------------------|-------------|-------|------------|-------------------------|---------------------|------------------|-------------|
| File Option                      | ns AutoCycle View Wi                                    | indow H    | elp                    |          |          |                   |             |       |            |                         |                     |                  | _ 8 ×       |
|                                  | TEXAS INSTRUME<br>Refresh Start Logging Logg            | ENTS       | <u>K</u> eep<br>anning |          | RE       | ALWOR             | LDS         | IGN   | AL         | Р                       | ROCESS              | ING <sup>™</sup> |             |
|                                  | Name                                                    | Value      | Unit                   | Log      | ican     | Name              |             | Value | Unit       | Log                     | Scan                |                  |             |
| <b>^</b>                         | Control                                                 | 0011       | hex                    | 1        | <b>v</b> | Standby Currer    | nt          | -1    | mA         | 1                       | <u>v</u>            |                  |             |
|                                  | Control Status                                          | 601B       | hex                    | <b>V</b> |          | Standby Time t    | o Empty     | 19140 | min        | •                       | V                   |                  |             |
| DataRAM                          | At Rate                                                 | 0          | mA                     | <b>V</b> |          | Maximum Load      | Current     | -45   | mA         | ~                       | V                   |                  |             |
| Barak/im                         | At Rate Time To Empty                                   | 65535      | min                    | <b>V</b> | ▼        | Max Load Time     | to Empty    | 424   | min        | •                       | V                   |                  |             |
|                                  | Temperature                                             | 19.4       | degC                   | •        | ₹        | Available Ener    | 9Y          | 1186  | mWh        | •                       | V                   |                  |             |
|                                  | Voltage                                                 | 3957       | mV                     | •        | ₹        | Average Power     |             | 0     | mW         | •                       | V                   |                  |             |
| Data                             | Flags                                                   | 0100       | hex                    |          |          | Time to Empty     | Const Power | 65535 | min        | •                       |                     |                  |             |
|                                  | NomAvailCap                                             | 319        | mAh                    |          |          | Internal Tempe    | rature      | 20.3  | degC       |                         |                     |                  |             |
| Flash                            | Full Available Capacity                                 | 432        | mAh                    |          |          | Cycle Count       |             | 0     | -          | •                       | V                   |                  |             |
|                                  | Remaining Capacity                                      | 318        | mAh                    |          |          | State of Charg    | e           | 74    | %          | ~                       |                     |                  |             |
|                                  | Full charge Capacity                                    | 431        | mAh                    | <b>V</b> |          | State of Health   | ı           | 100   | -          | $\overline{\mathbf{v}}$ |                     |                  |             |
| T2C Pro                          | Average Current                                         | 0          | mA                     | <b>V</b> |          | Passed Charge     |             | 0     | mAh        | $\overline{\mathbf{v}}$ |                     |                  |             |
| 120110                           | Average Time to Empty                                   | 65535      | min                    | <b>V</b> |          | DOD0              |             | 4368  | -          | ◄                       |                     |                  |             |
|                                  | Average Time to Full                                    | 65535      | min                    | ◄        |          | Pack Configure    | ation       | 0131  | -          | ◄                       |                     |                  |             |
| Calibrate                        | Flags / Status Bits<br>Control Status - SCANN<br>SE FAS | IING<br>SS | =P                     | CSV      |          | A BCA             | TSM<br>VOK  | GB    |            |                         |                     |                  |             |
| <b>-</b>                         | Flags - SCANNING                                        |            |                        |          |          |                   |             | -     |            |                         |                     |                  |             |
|                                  | OTC OTD                                                 | RSVD       |                        | MTL      | CHG      | INH XCHS          | FC          | СНБ   |            |                         |                     |                  |             |
| 100%                             | OCVTAKEN RSVD                                           | LS_ST2     | L                      | .S_ST1   | SOH.     | _LS1SOC1          | SOCF        | DSG   |            |                         |                     |                  |             |
|                                  | Pack Configuration - SC                                 |            |                        |          |          |                   |             |       |            |                         |                     |                  |             |
|                                  | RESCAP RSVD                                             | RSVD       |                        | RSVD     | GND      | SEL IWAKE         | RSN51       | RSNS  | 0          |                         |                     |                  |             |
|                                  | RSVD RFACTSTEP                                          | SLEEP      | -                      | RMFCC    | SE_      | PU SE_POL         | SE_EN       | TEMP  | 5          |                         |                     |                  |             |
| 0%                               | _                                                       | how F      | lags                   |          |          |                   |             |       | Show Stati | ic Data                 |                     |                  |             |
| 74% Scan Off Device:541 Ver:2 00 |                                                         |            |                        |          |          |                   |             |       |            |                         | _                   |                  |             |
| Communication OK.                |                                                         | ,          |                        |          |          |                   |             |       |            | SBS                     | Task Progress: 100% | Task Completed.  | 01:16:28 PM |

Figure 12: Hibernate Mode Control Register Write in bq Evaluation Software

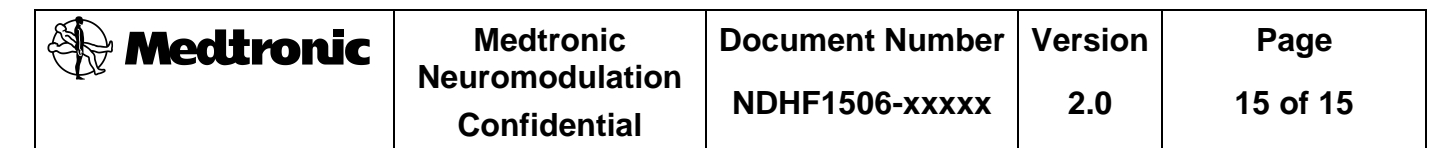

15. Verify that the HIBERNATE in the Control Status register is set (red) as shown in Figure 11.

| 🖕 Texas Instruments bq Gas Gauge Evaluation Software - bq27541V200 v2.00 - [SBS Data] |                                                                                                    |                         |      |                     |         |                               |                            |                  |        |     |                     |                 |             |
|---------------------------------------------------------------------------------------|----------------------------------------------------------------------------------------------------|-------------------------|------|---------------------|---------|-------------------------------|----------------------------|------------------|--------|-----|---------------------|-----------------|-------------|
| 🔏 File Options AutoCycle View Window Help                                             |                                                                                                    |                         |      |                     |         |                               |                            |                  |        |     |                     |                 |             |
| Image: Start Logging     Stop Logging     Keep Scanning     Graphs                    |                                                                                                    |                         |      |                     |         |                               |                            |                  |        |     |                     |                 |             |
|                                                                                       | Name                                                                                                    | Value                   | Unit | Log                 | Scan    | Name                          |                            | Value            | Unit   | Log | Scan                |                 |             |
| -                                                                                     | Control                                                                                                    | 0000                    | hex  | ☑                   |         | Standby (                     | Current                    | -1               | mA     | •   | <b>V</b>            |                 |             |
|                                                                                       | Control Status                                                                                              | 605B                    | hex  | ~                   |         | Standby -                     | Fime to Empty              | 19140            | min    | ☑   |                     |                 |             |
| DataRAM                                                                               | At Rate                                                                                                    | 0                       | mA   | ~                   |         | Maximum                       | Load Current               | -45              | mA     | ☑   |                     |                 |             |
|                                                                                       | At Rate Time To Empty                                                                                       | 65535                   | min  | •                   |         | Max Load                      | Time to Empty              | 424              | min    | ◄   |                     |                 |             |
|                                                                                       | Temperature                                                                                                 | 19.4                    | degC | ◄                   |         | Available                     | Energy                     | 1186             | mWh    | ▼   |                     |                 |             |
|                                                                                       | Voltage                                                                                                    | 3957                    | mV   | ☑                   |         | Average                       | 0                          | mW               | ▼      |     |                     |                 |             |
| Data                                                                                  | Flags                                                                                                    | 0100                    | hex  | ✓                   |         | Time to E                     | mpty Const Power           | 65535            | min    | ◄   |                     |                 |             |
| Elask                                                                                 | NomAvailCap                                                                                                 | 319                     | mAh  | ✓                   |         | Internal <sup>-</sup>         | Femperature                | 20.3             | degC   | ◄   |                     |                 |             |
| Fidsh                                                                                 | Full Available Capacity                                                                                     | 432                     | mAh  | •                   |         | Cycle Count                   |                            | 0                | -      | ◄   |                     |                 |             |
|                                                                                       | Remaining Capacity                                                                                          | 318                     | mAh  | ◄                   |         | State of (                    | Charge                     | 74               | %      | ◄   |                     |                 |             |
|                                                                                       | Full charge Capacity                                                                                        | 431                     | mAh  | ◄                   |         | State of Health               |                            | 100              | -      | ◄   |                     |                 |             |
| T2C Pro                                                                               | Average Current                                                                                             | 0                       | mA   |                     |         | Passed Ch                     | large                      | 0                | mAh    |     |                     |                 |             |
|                                                                                       | Average Time to Empty                                                                                       | 65535                   | min  |                     |         | DOD0                          |                            | 4368             | - 🛛    |     |                     |                 |             |
|                                                                                       | Average Time to Full                                                                                        | 65535                   | min  |                     |         | Pack Con                      | figuration                 | 0131             | -      |     |                     |                 |             |
| Calibrate                                                                             | Flags / Status Bits<br>Control Status - SCANN<br>SE FAS<br>SHUTDWN HIBERNATE<br>Flags - SCANNING<br>OTC OTD |                         | EP   | CSV<br>SLEEP<br>MTL | L<br>CH | CCA BO<br>DMD RUP<br>6_INH XC | CA TSM<br>DIS VOK<br>HG FC | GB<br>QEN<br>CHG |        |     |                     |                 |             |
| 100%                                                                                  | OCVTAKEN RSVD                                                                                               | LS_ST2                  | - L  | .S_ST1              | SO      | H_LS1 SO                      | CI SOCF                    | DSG              |        |     |                     |                 |             |
|                                                                                       | Pack Configuration - SC<br>RESCAP RSVD<br>RSVD RFACTSTEP                                                    | ANNING<br>RSVD<br>SLEEP |      | RSVD                | 61<br>S | NDSEL IW                      | AKE RSNS1<br>POL SE_EN     | RSNS<br>TEMP     | 0<br>5 |     |                     |                 |             |
| 0%                                                                                    | Show Flags Show Static Data                                                                                 |                         |      |                     |         |                               |                            |                  |        |     |                     | : <u>D</u> ata  |             |
| 74%                                                                                   | Scan Off Device:54                                                                                          | 41,Ver:2.0              | 0    |                     |         |                               |                            |                  |        |     |                     |                 |             |
| Communication OK                                                                      | ·                                                                                                    |                         |      |                     |         |                               |                            |                  |        | SBS | Task Progress: 100% | Task Completed. | 01:16:55 PM |

Figure 13: QEN Bit Set in bq Evaluation Software

16. Remove the Janus battery from the Texas Instruments EV2300 USB to I2C converter.